## How do we set up a subscription form for our website?

Last Modified on 09/07/2023 11:25 am PDT

Supporters can subscribe to receive text messages from your organization through a subscription form that can easily be embedded on your website.

The Subscription form is located within the main menu on the left within a campaign.

| Give                  |           |  |  |  |  |
|-----------------------|-----------|--|--|--|--|
| G                     | Main Menu |  |  |  |  |
| Paws for the Future   |           |  |  |  |  |
| Activities            |           |  |  |  |  |
| Campaign Details      |           |  |  |  |  |
| Campaign Landing Page |           |  |  |  |  |
| Subscription Form     |           |  |  |  |  |
| Campaign Thermometer  |           |  |  |  |  |
| Settings              |           |  |  |  |  |

On the next screen you can customize the form. The top of the page provides an example of what the form will look like for your site. Under the form example are the items you can customize:

| requen                           | ncy<br>2 3                              | 4                                | Day V                                                                                                    | Veek Month                                                                                                    |  |  |
|----------------------------------|-----------------------------------------|----------------------------------|----------------------------------------------------------------------------------------------------|----------------------------------------------------------------------------------------------------|--|--|
| Message                          |                                         |                                  |                                                                                                    |                                                                                                    |  |  |
| We wil                           | ill text you                            | u with u                         | pcoming eve                                                                                                    | nts & opportunities.                                                                                                    |  |  |
| .ogo<br>Should ha                | ave these a                             | attributes.                      | transparent b                                                                                                    | ackground, 225x120px, .png or .gif                                                                                                    |  |  |
|                                  |                                         |                                  |                                                                                                    | ▲ Upload New                                                                                                    |  |  |
| icose Cause                      |                                         |                                  |                                                                                                    | 1A_Good_Cause_Demo_Logo.png_1501524470                                                                                                    |  |  |
| Drientat<br>Horizo               | tion<br>ontal                           | Vertical                         | Slimline                                                                                                    |                                                                                                    |  |  |
| Backgro<br>Grey                  | ound<br>White                           | •                                |                                                                                                    |                                                                                                    |  |  |
| Embed (                          | Code 🖄                                  |                                  |                                                                                                    |                                                                                                    |  |  |
| ka href-<br>d.creats<br>e";h.ap; | F="//www.ms<br>teElement(<br>opendChild | obilecau<br>"script"<br>(s);)(do | e.com/feature<br>,h=(document.<br>ument); <td>/subscription-widget* id="powered-by"&gt;Mobile messaging powered by GiveSmart Fundraisesccript&gt;function(d,s){var s<br/>head  d.getElementsByTagHame('head')[0]);s.src="https://fundraise.givesmart.com/public/messaging_widgets/rvauay/sourc<br/>pt&gt;</td> | /subscription-widget* id="powered-by">Mobile messaging powered by GiveSmart Fundraisesccript>function(d,s){var s<br>head  d.getElementsByTagHame('head')[0]);s.src="https://fundraise.givesmart.com/public/messaging_widgets/rvauay/sourc<br>pt> |  |  |
| Save                             |                                         |                                  |                                                                                                    |                                                                                                    |  |  |
|                                  |                                         |                                  |                                                                                                    |                                                                                                    |  |  |

Items you can personalize:

- **Frequency**: The number (1-4) of text messages the subscriber will recieve from your organization and timeframe (per Day, per Week, per Month).
  - Carriers require an estimated frequency be included in the call to action.
- **Message**: A customizable message for the widget to inform your subscribers on the types of messages and what they will recieve when they subscribe.
- **Logo**: For your organization logo. The logo should have a transparent background, 225 x 120 pixels, and be either PNG or GIF format.
- **Orientation**: There are three layouts you can choose from for your widget. \**The default is vertical*.
  - Horizontal: Square layout with a width of 415 pixels. Suitable for any display.

| A Good Cause       | We will text you with<br>upcoming events &<br>opportunities. Enter your<br>mobile phone number to<br>receive text message<br>updates 1 time a day from<br>GiveSmart Fundraise<br>(Training). |
|--------------------|----------------------------------------------------------------------------------------------------|
| First Name Last Na | Subscribe                                                                                                    |
| Mobile Number      | GiveSmar                                                                                                    |

• **Vertical**: Tall orientation with a width of 265 pixels. Great for a sidebar.

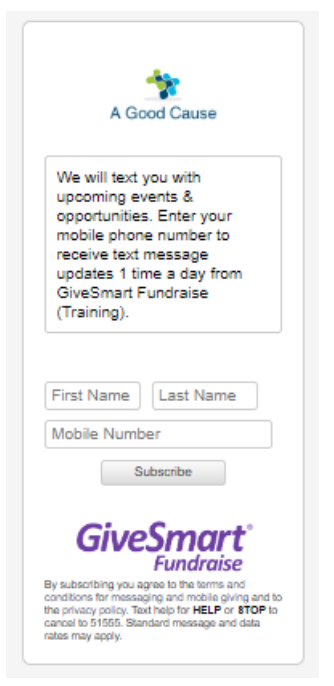

• **Slimline**: Minimalist form for showing only a line for your subscriber's name and number:

| Receive text messages for upcoming opportunities and events. |           |               |           |  |  |  |  |  |  |  |  |
|--------------------------------------------------------------|-----------|---------------|-----------|--|--|--|--|--|--|--|--|
| First Name                                                   | Last Name | Mobile Number | Subscribe |  |  |  |  |  |  |  |  |

- \* When they click submit, the message of the subscription appears that they can click on to confirm their subscription.
- **Background**: This widget has the option of a grey or a white background. *The default is white*.
- Embed Code: Simply cut and paste this code into the backend of your website. If you need technical assistance, please contact your webmaster or GiveSmart Fundraise Support.

**Suggestion**: When you have the form embedded on your site, test the form by entering your mobile number. You should receive an immediate text message confirmation of your subscription.